# GHID PENTRU PRIMA UTILIZARE

Microcat Market vă ajută să căutați și să comandați piese mult mai eficient.

Să aruncăm o privire la ecranele principale.

### IDENTIFICARE VEHICUL

Începeți prin a identifica un vehicul după VIN în caseta de căutare Vehicul.

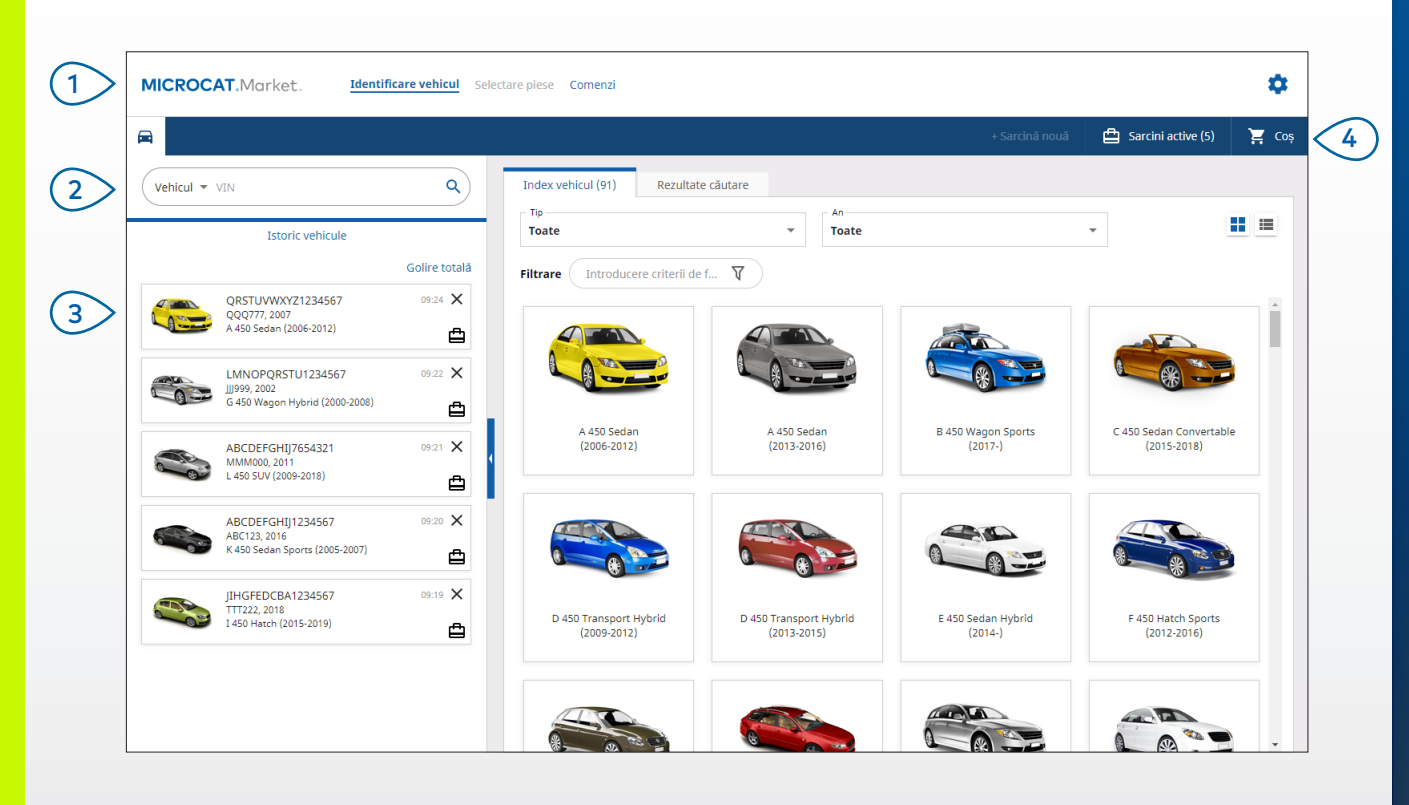

### BINE DE ȘTIUT:

- Faceți clic pe pictogramele III pentru a trece de la o grilă la o vizualizare tip listă a Indexului de vehicul.
- Pentru a vă accesa setările și resursele de instruire, faceți clic pe pictograma 🍄.

## MICROCAT. Market.

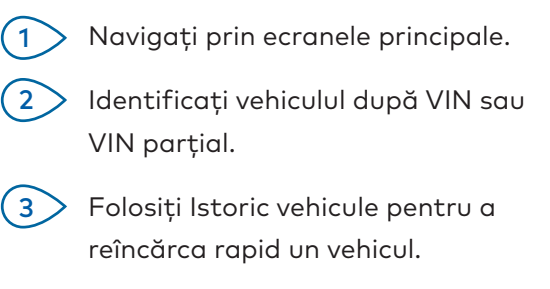

 Consultați sarcinile active și reîncărcați o sarcină în derulare.

(4)

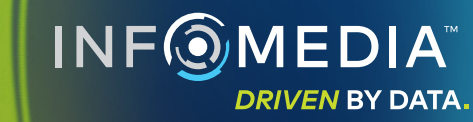

3079\_IMT\_RO

### SELECTARE PIESE

Găsiți rapid și cu precizie piesele căutate cu ajutorul opțiunilor intuitive de căutare. Adăugați piese comenzii și vizualizați oricând doriți coșul de cumpărături.

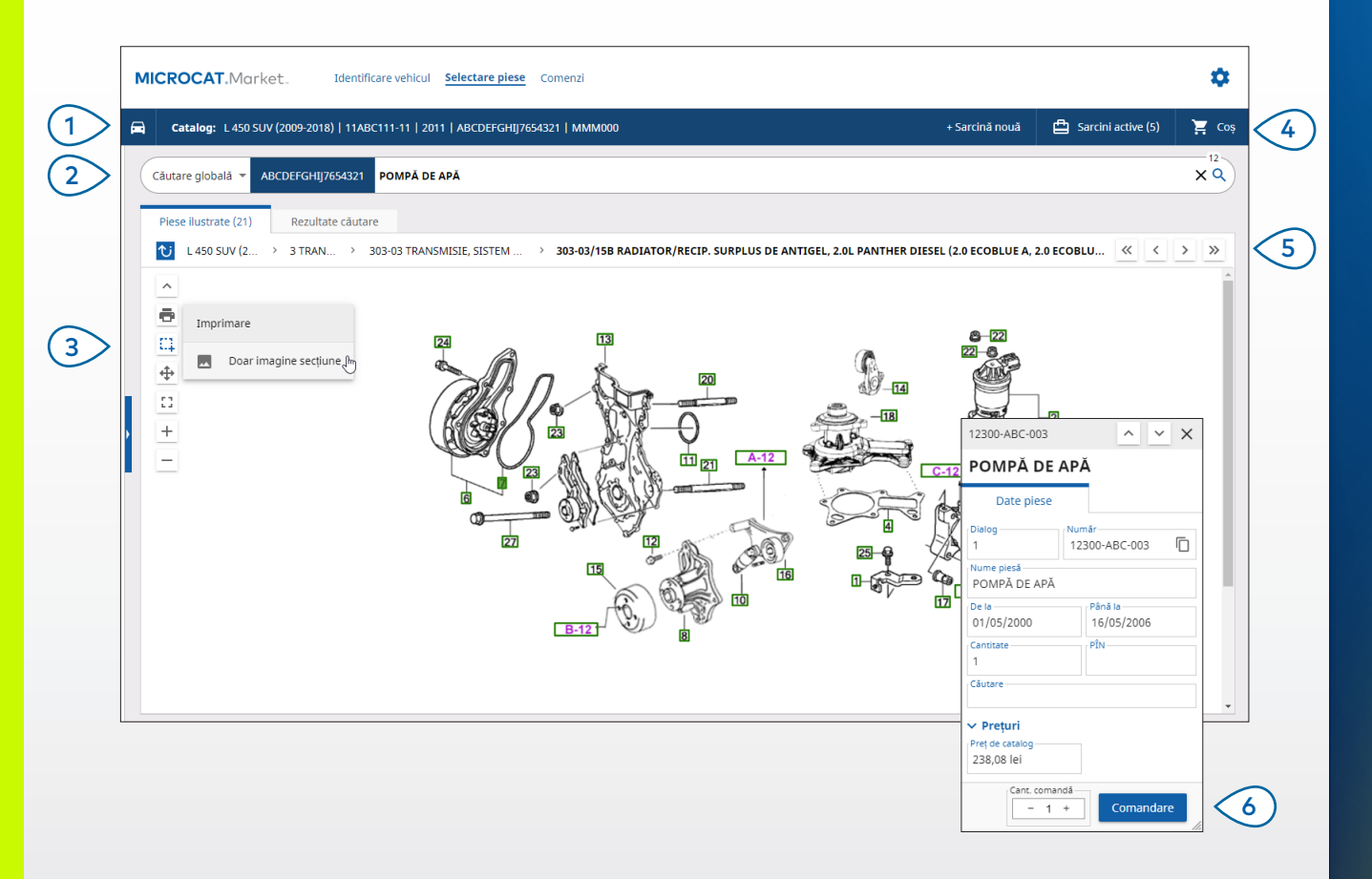

#### **BINE DE ȘTIUT:**

- Pentru a extinde sau a restrânge detaliile vehiculului, faceți clic pe pictograma 🖴 .
- Pentru a reveni la pasul anterior, faceți clic pe pictograma 💟 .

## MICROCAT. Market.

- Consultați în orice moment detaliile (1) vehiculului. (2) Căutați piese după descrierea piesei, numărul piesei sau codul piesei. (3)Folosiți pictogramele ilustrație pentru a redimensiona ilustrațiile și a imprima imagini. Începeți sarcini noi, accesați (4) sarcini active și consultați coșul de cumpărături. (5)Folosiți pictogramele pentru a naviga la imaginea anterioară sau următoare. (6)Faceți clic pe dialogul unei ilustrații pentru a afișa fișa cu date piesă și a comanda piesa.
  - INF MEDIA DRIVEN BY DATA.

### COMENZI

Ecranul Comenzi este utilizat pentru finalizarea, trimiterea și urmărirea comenzilor. Fila Detalii comandă vă permite să vizualizați și să editați detaliile comenzii. Pe fila Comenzi salvate se afișează starea în timp real a comenzilor trimise.

| Detalii comandă Comenzi salvate (4)                           |                              |                                                          |                                                           |     |                  |   |                    |                  |           |
|---------------------------------------------------------------|------------------------------|----------------------------------------------------------|-----------------------------------------------------------|-----|------------------|---|--------------------|------------------|-----------|
| Detalii client                                                | Vehicule: 1 Articole: 4      |                                                          | Stare comandă: Sarcină activă Dată modificare: 26/11/2020 |     |                  |   |                    |                  |           |
| Nume client<br>Training NextGen IMT                           |                              | SORTARE 🗸 🛛 ADĂUGARE VEHICUL LA SARCINĂ 🗍 🕂 SARCINĂ NOUĂ |                                                           |     |                  |   |                    |                  |           |
| Numär client 11177                                            | Descriere                    | Număr                                                    | Cant                                                      | cor | Cant.<br>nandată |   | Preț de<br>catalog | Preț extins      |           |
| Adresă expediere Editare                                      | L 450 SUV (2<br>abcdefghij76 | 009-2018)<br>554321 4 Articole                           |                                                           |     |                  |   |                    | ADĂUGARE PI      | ESE       |
| Training NextGen IMT                                          | O POMPĂ DE APĂ               | 12300-ABC-003                                            | 1                                                         | -   | 1                | + | 238,08 lei         | 238,08 lei       | ×         |
| <ul> <li>Training NextGen</li> </ul>                          | O FURTUN RADIATOR            | 12304-ABC-004                                            | 1                                                         | -   | 1                | + | 64,33 lei          | 64,33 lei        | ×         |
| L 123456                                                      | ANSAMBLU TERMOSTAT           | 12305-ABC-005                                            | 1                                                         | -   | 1                | + | 75,05 lei          | 75,05 lei        | ×         |
|                                                               | TERMOSTAT                    | 12301-ABC-001                                            | 1                                                         | -   | 1                | + | 305,00 lei         | 305,00 lei       | ×         |
| Comenzi salvate Vr. comandă de achiziţie/estimare 131313 Note | Ì                            |                                                          |                                                           |     |                  |   |                    |                  |           |
| Tip comandă<br>Factură                                        |                              |                                                          |                                                           |     |                  |   |                    |                  |           |
| Tip expediere Curier de zi                                    |                              |                                                          |                                                           |     |                  |   |                    | Subtotal<br>Taxă | 614,22 le |

#### **BINE DE ȘTIUT:**

- Pentru a vizualiza o imagine a piesei, faceți clic pe pictograma 🧿.
- Pentru a șterge un articol din comandă, faceți clic pe pictograma X.

## **MICROCAT**. Market.

| 1> | Folosiți bara de navigație pentru a<br>accesa ecranul Comenzi.                                                                       |
|----|----------------------------------------------------------------------------------------------------|
| 2  | Vizualizați și editați comanda pe<br>fila <b>Detalii comandă</b> .<br>Urmăriți comenzile trimise pe<br>fila <b>Comenzi salvate</b> . |
| 3  | Vizualizați sau editați detalii despre<br>client și introduceți un numărul de<br>comandă de achiziție.                               |
| 4  | Imprimați, goliți sau ștergeți<br>comanda.                                                                                           |
| 5  | Sortați piesele, adăugați un vehicul<br>la sarcină sau începeți o sarcină nouă.                                                      |
| 6  | Adăugați piese direct în comandă.                                                                                                    |
| 7> | Salvați sau plasați comanda la<br>reprezentant.                                                                                      |
|    | NF <sup>©</sup> MEDIA <sup>™</sup>                                                                                                   |

**DRIVEN BY DATA.** 

# CARACTERISTICI CHEIE

## MICROCAT. Market.

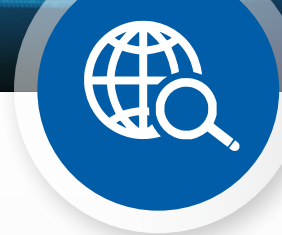

## CĂUTARE GLOBALĂ

Folosiți caseta Căutare globală pentru a căuta după descrierea piesei, numărul piesei sau codul piesei fără a selecta tipul de căutare a piesei.

De exemplu, identificați un vehicul după VIN și introduceți o descriere de piesă sau un număr de piesă în caseta Căutare globală. Apoi apăsați tasta Enter sau pictograma de căutare.

Veți fi impresionat!

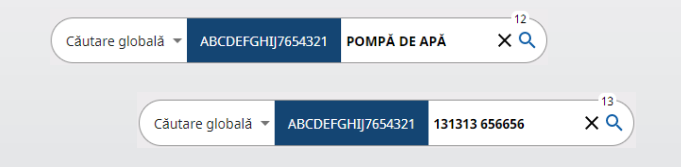

### SARCINI ACTIVE

De fiecare dată când identificați un vehicul și comandați piese, sarcina este salvată drept sarcină activă.

Acest lucru înseamnă că puteți trece de la o sarcină la alta fără să fie nevoie să deschideți file noi în browser.

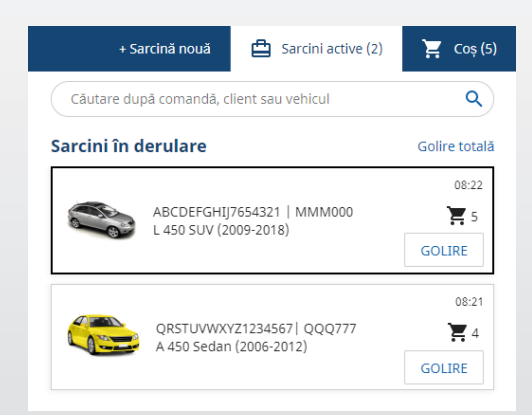

### COȘ DE CUMPĂRĂTURI

Consultați Coșul de cumpărături pentru a vedea dintr-o privire piesele din comandă.

Modificați cantitatea sau ștergeți articole. Apoi faceți clic pe Finalizare comandă pentru a accesa ecranul Comenzi.

Veți economisi mult timp.

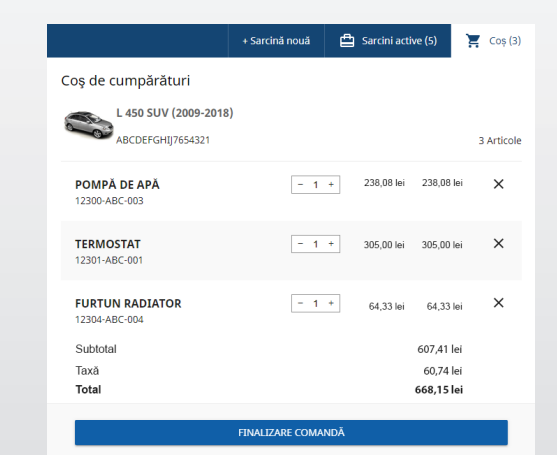